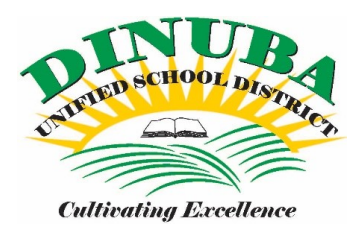

## How to Register for Digital Schools Instructions

## Step 1:

Once you are on the Digital Schools website: you will see the login box, click on "Register" and follow the prompts.

| e: |
|----|
| d: |
|    |

## Stet 2:

You will use your work email address and your own personal information such as your birth date, last four of SSN and home/mailing zip code to register.

| Last Name:        | Smith                    |
|-------------------|--------------------------|
|                   |                          |
| Email:            | Jane.Smith@dinuba.k12.ca |
| DOB:              | 11/07/1980               |
| SSN:              | 1111                     |
| Zip Code:         | 93618                    |
| Password:         | *****                    |
| Confirm Password: | *****                    |

Step 3: RED

To access your Leave Account Balance:

- 1. Click on My Digital Schools
- 2. My Access
- 3. Leave Account
- 4. Balance Summary with Details

From here you can download to a pdf and print the report.

| MI LAST NAME                                                                                                    | SSN                           | STATE ID                                                                                                    | GENDER                                                                                                    | EMPLOY                                                                                                    | EE LEG                                                                                                    | ACY ID                                                                                                    | NICKNAME                                                                                                    | PREVIOUS LAS                                                                                                    | T NAME                                                                                                    |  |
|----------------------------------------------------------------------------------------------------|-------------------------------|----------------------------------------------------------------------------------------------------|----------------------------------------------------------------------------------------------------|----------------------------------------------------------------------------------------------------|----------------------------------------------------------------------------------------------------|----------------------------------------------------------------------------------------------------|----------------------------------------------------------------------------------------------------|----------------------------------------------------------------------------------------------------|----------------------------------------------------------------------------------------------------|--|
| DATE OF NRTH                                                                                                    | HIRE DATE CLAS                | SIFICATION                                                                                                    | E V                                                                                                    |                                                                                                    |                                                                                                    | Y85.04                                                                                                    | SERVICE                                                                                                    | -                                                                                                    |                                                                                                    |  |
| the second second secon |                               |                                                                                                    | •                                                                                                    | UNPLOT MEN                                                                                                    | T 31A105                                                                                                    |                                                                                                    |                                                                                                    | Leave                                                                                                    | e Account                                                                                                    |  |
| Action Due D                                                                                                    | ttar Évaluations              | L Suba                                                                                                    | tituta Arrian                                                                                                    | nente I                                                                                                    | Service I                                                                                                    | History                                                                                                    | T Pu                                                                                                    | Illeru                                                                                                    | Reputits /Ded                                                                                                    |  |
| n Job Assignme                                                                                                    | ents Compensation Det         | ails E                                                                                                    | mployee Chei                                                                                                    | iks                                                                                                    | Creder                                                                                                    | ntials                                                                                                    | I NO                                                                                                    | CLB                                                                                                    | Professional                                                                                                    |  |
| 5                                                                                                    | ADDRESS 2                     |                                                                                                    | CITY                                                                                                    |                                                                                                    | STATE                                                                                                    | ZIP                                                                                                    |                                                                                                    |                                                                                                    |                                                                                                    |  |
|                                                                                                    |                               |                                                                                                    |                                                                                                    |                                                                                                    |                                                                                                    |                                                                                                    |                                                                                                    | Is P                                                                                                    | Is Private                                                                                                    |  |
|                                                                                                    | ADDRESS 2                     |                                                                                                    |                                                                                                    | ατγ                                                                                                    |                                                                                                    | STATE ZIP                                                                                                    |                                                                                                    |                                                                                                    |                                                                                                    |  |
|                                                                                                    |                               |                                                                                                    |                                                                                                    |                                                                                                    |                                                                                                    |                                                                                                    |                                                                                                    | L 15 57                                                                                                    | ame as Mailing                                                                                                    |  |
| er Đ                                                                                                    | itension                      | Primary                                                                                                    | Private                                                                                                    | Туре                                                                                                    |                                                                                                    |                                                                                                    | Comments                                                                                                    |                                                                                                    |                                                                                                    |  |
|                                                                                                    |                               |                                                                                                    |                                                                                                    |                                                                                                    |                                                                                                    |                                                                                                    |                                                                                                    |                                                                                                    |                                                                                                    |  |
|                                                                                                    |                               |                                                                                                    |                                                                                                    |                                                                                                    |                                                                                                    |                                                                                                    |                                                                                                    |                                                                                                    |                                                                                                    |  |
|                                                                                                    | Action Due Da<br>Job Assignme | Action Due Dates Evaluations<br>Action Due Dates Evaluations<br>Job Assignments Compensation Det<br>ADDRESS 2<br>ADDRESS 2<br>er Extension | Action Due Dates Evaluations Subs<br>Action Due Dates Evaluations Subs<br>Action Due Dates Evaluation Details E<br>ADDRESS 2<br>ADDRESS 2<br>er Extension Primary | Action Due Dates Evaluations Substitute Assignments   Action Due Dates Evaluations Substitute Assignments   S ADDRESS 2 CITY   ADDRESS 2 CITY   er Extension Primary | DATE OF BRTH HIRE DATE CLASSIFICATION EMPLOYMEN   Action Due Dates Evaluations Substitute Assignments   Job Assignments Compensation Details Employee Checks   SS ADDRESS 2 CITY   er Extension Primary Private | DATE OF BRTH   HIRE DATE   CLASSIFICATION   EMPLOYMENT STATUS     Action Due Dates   Evaluations   Substitute Assignments   Service     Job Assignments   Compensation Details   Employee Checks   Creder     SS   ADDRESS 2   CITY   STATE     ADDRESS 2   CITY   STATE     er   Extension   Primary   Private | DATE OF BRTH HIRE DATE CLASSIFICATION EMPLOYMENT STATUS YRS.OF   Action Due Dates Evaluations Substitute Assignments Service History   Action Due Dates Evaluations Substitute Assignments Service History   Job Assignments Compensation Details Employee Checks Credentials   SS ADDRESS 2 CITY STATE ZIP   er Extension Primary Private Type | DATE OF BITH   HIRE DATE   CLASSIFICATION   EMPLOYMENT STATUS   YRS.OF SERVICE     Action Due Dates   Evaluations   Substitute Assignments   Service History   Pate     Action Due Dates   Evaluations   Substitute Assignments   Service History   Pate     Job Assignments   Compensation Details   Employee Checks   Credentials   N     SS   ADDRESS 2   CTY   STATE   ZIP     er   Extension   Primary   Private   Type   Comments | DATE OF BIRTH   HIRE DATE   CLASSIFICATION   EMPLOYMENT STATUS   YRS.OF SERVICE     Action Due Dates   Evaluations   Substitute Assignments   Service History   Payroll     Job Assignments   Compensation Details   Employee Checks   Credentials   NCLB     SS   ADDRESS 2   CTY   STATE   ZIP   Is P     ADDRESS 2   CTY   STATE   ZIP   Is 9     er   Extension   Primary   Private   Type   Comments |  |

Please review the information on your Employee Details screen and let us know if any changes need to be made to your address and/or phone number/s. Please click <u>here</u> to complete the Address or Name Change Notice.

Green: Emergency Contacts

To access your **Emergency Contacts**: 1. Click on **My Digital Schools** 2. **My Access** 

- 3. Emergency Contacts

| My Digital Sch | ools                                                          | Personnel Management            | Position Control                 | Time Management  | Payroll         | Finance                                                                                 | Budget Management  | Reporting | Admin                |       |  |
|----------------|---------------------------------------------------------------|---------------------------------|----------------------------------|------------------|-----------------|-----------------------------------------------------------------------------------------|--------------------|-----------|----------------------|-------|--|
| Authorization  | Dashboa                                                       | ard My Access                   |                                  |                  |                 |                                                                                         |                    |           |                      |       |  |
| Em             | nploye                                                        | e Details - Test                | , Leave                          |                  |                 |                                                                                         |                    | 1         | 2015-2016 v Save Dis | scard |  |
|                | Personal Information                                          |                                 | Job Assignments Compensation Det |                  | n Details       | Credentials NCLB                                                                        |                    |           | Professional Growth  |       |  |
|                | Eme                                                           | Contact Name                    | Phone                            | Contact Type     | Notes           | service history                                                                         | benents/Deductions |           |                      |       |  |
|                | Bestwifeever     (222) 223       Dr. Keepualive     (555) 553 |                                 |                                  | Spouse<br>Doctor | wife<br>123 N   | wife<br>123 N L St, Best Town, CA 93618                                                 |                    |           |                      |       |  |
|                | ××                                                            | Bestsonever<br>Bestdaughterever | (111) 111-1111<br>(333) 333-3333 | Family<br>Family | son; 1<br>daugh | son; 111 S Main St, Best Town, CA 93618<br>daughter; 111 N Main St, Best Town, CA 93618 |                    |           |                      |       |  |
|                |                                                               |                                 |                                  |                  |                 |                                                                                         |                    |           |                      |       |  |
|                |                                                               | 2                               |                                  |                  |                 |                                                                                         |                    |           |                      |       |  |
|                |                                                               | 2                               |                                  |                  |                 |                                                                                         |                    |           |                      |       |  |
|                | ~                                                             | Bestdaughterever                | (333) 333-3333                   | Family           | - daught        | ter; 111 N Main St, Best Towr                                                           | o, CA 93618        |           |                      |       |  |

If you have additional questions or would like to schedule a time for further training, please contact Alyssa Mendoza at the District Office.